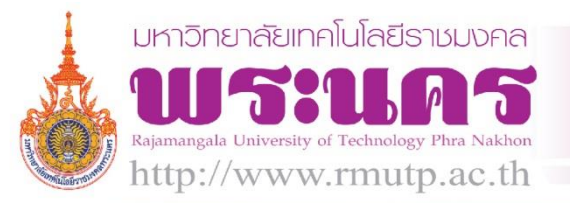

| ชื่อเรื่อง/แนวปฏิบัติที่ดี | ระบบคลังปัญญา มหาวิทยาลัยเทคโนโลยีราชมงคลพระนคร     |
|----------------------------|-----------------------------------------------------|
|                            | (Rajamangala University of Technology Phra Nakhon   |
|                            | Intellectual Repository)                            |
| ชื่อ-นามสกุลผู้นำเสนอ      | สายธาร สุเมธอธิคม                                   |
| ชื่อสถาบันอุดมศึกษา        | มหาวิทยาลัยเทคโนโลยีราชมงคลพระนคร                   |
| หน่วยงาน                   | กลุ่มวิทยบริการ สำนักวิทยบริการและเทคโนโลยีสารสนเทศ |
| เบอร์โทรศัพท์              | 0-2665-3777 ต่อ 6797                                |
| เบอร์โทรสาร                | 0-2665-3862                                         |
| E-mail address             | saitarn.s@rmutp.ac.th                               |

RMUTP:KM

d Practice

## บทสรุปผู้บริหาร

ระบบคลังปัญญา มหาวิทยาลัยเทคโนโลยีราชมงคลพระนคร (Rajamangala University of Technology Phra Nakhon Intellectual Repository) มีลักษณะเป็นคลังเก็บทรัพยากรสารสนเทศที่มี รูปแบบไฟล์ดิจิทัล โดยมหาวิทยาลัยมอบหมายให้ห้องสมุดมหาวิทยาลัยเป็นผู้รับผิดชอบ พัฒนาโดยสำนัก ้วิทยบริการและเทคโนโลยีสารสนเทศ เกิดจากการที่มหาวิทยาลัยเทคโนโลยีราชมงคลพระนคร ซึ่งเป็นสมาชิก ของเครือข่ายห้องสมุดอุดมศึกษา เข้าร่วมโครงการสร้างฐานข้อมูลเพื่อการจัดเก็บเอกสารฉบับเต็มในรูป อิเล็กทรอนิกส์ (Digital Collection) โดยเป็นกิจกรรมหนึ่งภายใต้โครงการพัฒนาเครือข่ายห้องสมุดในประเทศ ์ไทย (Thailis) ซึ่งเป็นเครือข่ายความร่วมมือ ระหว่างห้องสมุดมหาวิทยาลัยของรัฐ ทั้งส่วนกลางและส่วน ้ภูมิภาค มีวัตถุประสงค์เพื่อพัฒนาฐานข้อมูล จัดเก็บและแสดงเอกสารฉบับเต็มพร้อมภาพ โดยเฉพาะข้อมูล ้วิทยานิพนธ์ งานวิจัยของห้องสมุดในประเทศ ตลอดจนให้บริการเอกสารอิเล็กทรอนิกส์ระหว่างห้องสมุด ในปี 2553 ทาง สกอ. ได้แจ้งมายังสำนักวิทยบริการและเทคโนโลยีสารสนเทศ ให้ดำเนินการจัดทำเอกสาร ฉบับเต็มในรูปอิเล็กทรอนิกส์เพื่อนำเข้าระบบจัดการข้อมูล Digital Collection ของ Thailis และได้ติดตั้ง คอมพิวเตอร์แม่ข่ายสำหรับทำระบบฐานข้อมูล เพื่อการจัดเก็บเอกสารฉบับเต็มในรูปอิเล็กทรอนิกส์ (Digital Collection) เก็บไว้ในระบบคลังปัญญา มหาวิทยาลัยเทคโนโลยีราชมงคลพระนคร เพื่อเป็นคลังจัดเก็บและ ให้บริการสารสนเทศ ซึ่งจะรวมทั้งผลงานวิจัย วิชาการของคณาจารย์ นักวิจัย นักศึกษาและบัณฑิตศึกษา ้ของมหาวิทยาลัยเทคโนโลยีราชมงคลพระนคร ปัจจุบัน พ.ศ. 2559 มีจำนวนผลงานที่จัดเก็บไว้ในระบบ ดังนี้ การค้นคว้าอิสระ จำนวน 22 ชื่อเรื่อง, บทความวารสาร จำนวน 475 บทความ, งานวิจัย จำนวน 813 ชื่อเรื่อง และวิทยานิพนธ์ จำนวน 62 ชื่อเรื่อง

## ประวัติหน่วยงาน

สำนักวิทยบริการและเทคโนโลยีสารสนเทศ เริ่มดำเนินการจัดตั้งเป็นโครงการจัดตั้งสำนักวิทยบริการ และเทคโนโลยีสารสนเทศ เมื่อวันที่ 1 ตุลาคม พ.ศ. 2548 โดยมีผู้ช่วยศาสตราจารย์นิวัตร จารุวาระกูล เป็นประธาน โครงการจัดตั้งสำนักวิทยบริการและเทคโนโลยีสารสนเทศ มีสำนักงานชั่วคราว ตั้งอยู่ที่อาคาร 1 ชั้น 4 มหาวิทยาลัยเทคโนโลยีราชมงคลพระนคร เทเวศร์ ต่อมาเมื่อวันที่ 14 พฤศจิกายน พ.ศ. 2549 ได้มี กฎกระทรวง จัดตั้งส่วนราชการในมหาวิทยาลัยเทคโนโลยีราชมงคล ให้เป็นสำนักวิทยบริการและเทคโนโลยี สารสนเทศ เป็นหน่วยงานหลักในการจัดหา พัฒนา ดูแล รวมถึงการประยุกต์ใช้เทคโนโลยีสารสนเทศ ให้กับ หน่วยงานต่างๆ ในสังกัดของมหาวิทยาลัยเทคโนโลยีราชมงคลพระนคร มีศูนย์วิทยบริการและเทคโนโลยี สารสนเทศ 4 แห่ง ได้แก่ ศูนย์โชติเวช ศูนย์พณิชยการพระนคร ศูนย์เทเวศร์และศูนย์พระนครเหนือ

# การดำเนินงานในอดีต

ในการจัดเก็บทรัพยากรสารสนเทศไว้ในระบบคลังปัญญาในช่วงแรก ๆ นั้นมีทรัพยากรสารสนเทศ ที่เป็นไฟล์ดิจิทัลประเภทต่าง ๆ ทั้งภาษาไทยและภาษาอังกฤษ มีผลงานอยู่ 6 ประเภท ได้แก่ คู่มือแนวปฏิบัติ ที่ดี (Best Practice Manuals), ชุดการเรียนการสอน (Learning Materials), การค้นคว้าอิสระ (Independent Study), บทความวิชาการ (Journal Articles), งานวิจัย (Research Report) และ วิทยานิพนธ์ (Theses) ในปัจจุบันมีผลงานวิชาการจากภูมิปัญญาของบุคลากรในมหาวิทยาลัยที่มีความ หลากหลายมากยิ่งขึ้น จึงมีการเพิ่มประเภทผลงานทางวิชาการที่จะจัดเก็บไว้ในระบบและเพื่อรองรับผลงาน ทางวิชาการอันจะเกิดขึ้นในอนาคตต่อ ๆ ไป ซึ่งได้แก่ วารสารอิเล็กทรอนิกส์ (Electronic Journal), การบรรยาย (Lectures), โครงการนักศึกษา (Student Projects) และสารนิพนธ์ (Thematic Paper)

# แนวทางการดำเนินงานตามหลัก (PDCA)

# 1 วางแผนการดำเนินงาน (Plan)

- 1.1 แต่งตั้งคณะทำงาน
- 1.2 ประชุมคณะทำงานและมอบหมายงาน
- 1.3 ศึกษาขั้นตอนการนำข้อมูลเข้าสู่ระบบคลังปัญญา

# 2 ดำเนินงาน (Do)

# การนำไฟล์เข้าสู่ระบบคลังปัญญา

เมื่อได้จัดเตรียมไฟล์เรียบร้อยแล้ว หลังจากนั้นจะต้องนำไฟล์ดิจิทัล Upload เข้าสู่ระบบคลังปัญญา มหาวิทยาลัยฯ เพื่อเผยแพร่ผลงานวิชาการต่อไป โดยมีวิธีการทำ ดังนี้

เข้าฐานข้อมูลคลังปัญญา ที่เว็บไซต์ <u>https://repository.rmutp.ac.th/</u> จากหน้าจอ ให้ทำการ Login เข้าสู่ระบบ

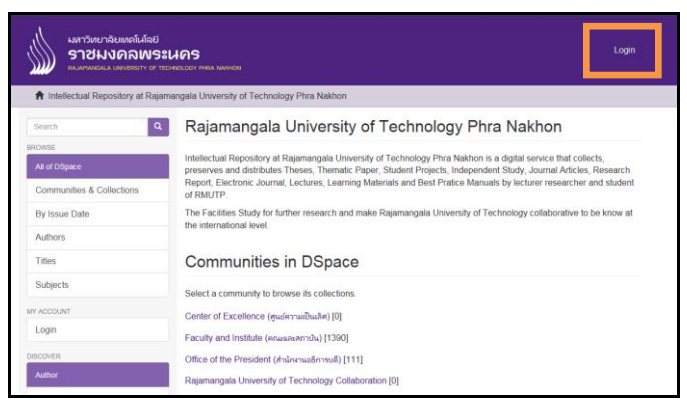

ภาพที่ 1 แสดงหน้าจอ Login ระบบคลังปัญญามหาวิทยาลัย

- 2. ที่หน้าจอระบบ Login กรอกอีเมลและรหัสผ่าน เพื่อเข้าสู่ระบบ เช่น
  - ที่อยู่อีเมล : saitarn.s@rmutp.ac.th
  - รหัสผ่าน : \*\*\*\*\*\*\*

| มหาวิทยาลัยเทดโนโลยี<br>ราชมงดลพระนคร<br>หลุมลุฬลพgala UNIVERSITY OF TECHNOLOGY PHRA NAKHON |                                                                                         |  |  |  |  |  |  |  |  |
|---------------------------------------------------------------------------------------------|-----------------------------------------------------------------------------------------|--|--|--|--|--|--|--|--|
| ♠ Intellectual Repository at Rajama                                                         | ♠ Intellectual Repository at Rajamangala University of Technology Phra Nakhon / Sign in |  |  |  |  |  |  |  |  |
| Search Sign in to DSpace                                                                    |                                                                                         |  |  |  |  |  |  |  |  |
| BROWSE                                                                                      |                                                                                         |  |  |  |  |  |  |  |  |
| All of DSpace                                                                               | E-Mail Address.                                                                         |  |  |  |  |  |  |  |  |
| Communities & Collections                                                                   | Password: *                                                                             |  |  |  |  |  |  |  |  |
| By Issue Date                                                                               | ••••••                                                                                  |  |  |  |  |  |  |  |  |
| Authors                                                                                     | Forgot your password?<br>Sign in                                                        |  |  |  |  |  |  |  |  |

ภาพที่ 2 แสดงหน้าจอกรอกข้อมูล email และ password

2.1 กรณีลืมรหัสผ่าน ให้คลิกเลือก Forgot your password? จะปรากฏหน้าจอให้ใส่ email เพื่อ reset password จากนั้น กดปุ่ม Send info ดังนี้

| มหาวิทยาลัยเทคโนโลยี<br>ราชมงคลพระนคร<br>RAJAMANGALA UNIVERSITY OF TECHNOLOGY PHRA NAKHON |                                                                                                    |      |  |  |  |  |  |  |
|-------------------------------------------------------------------------------------------|----------------------------------------------------------------------------------------------------|------|--|--|--|--|--|--|
| A Intellectual Repository at Rajama                                                       | angala University of Technology Phra Nakhon / Forgot Password                                                                                                    |      |  |  |  |  |  |  |
| Search Q                                                                                  | Forgot Password                                                                                                    |      |  |  |  |  |  |  |
| BROWSE                                                                                    | Mailly Frinkler S. David Dearwood S. Finiskad                                                                                                    |      |  |  |  |  |  |  |
| All of DSpace                                                                             | $\nabla$ remain $\rightarrow$ reset password $\rightarrow$ remains a remain with DSpace. An email will be sent to that address we remain address to that address to the remain remain remains a remain remain remain remains a remain remain remain remains remain remains remain remains remain remains remain remains remains remain | vith |  |  |  |  |  |  |
| Communities & Collections                                                                 | further instructions.                                                                                                    |      |  |  |  |  |  |  |
| By Issue Date                                                                             | Email Address: *                                                                                                    |      |  |  |  |  |  |  |
|                                                                                           | saitam.s@rmutp.ac.th                                                                                                    | ×    |  |  |  |  |  |  |
| Authors                                                                                   | Enter the same address used when registering.                                                                                                    |      |  |  |  |  |  |  |
| Titles                                                                                    | Send info                                                                                                    |      |  |  |  |  |  |  |
| Subjects                                                                                  |                                                                                                    |      |  |  |  |  |  |  |

ภาพที่ 3 แสดงหน้าจอกรอกข้อมูล email เพื่อ reset

| Verification email sent                                                                      | X M Change Password Request X +                                                                                                    |                                        |                                       |
|----------------------------------------------------------------------------------------------|----------------------------------------------------------------------------------------------------|----------------------------------------|---------------------------------------|
| 🔎 🔒 https://mail.google                                                                      | .com/mail/u/0/#inbox/14873ad5d74badf3 🛛 🗸 😋 🗌                                                                                                    | <mark>8</mark> ▼ Google                | 🔎 ☆ 自 🖡 🏫                             |
| ost Visited 🔅 Getting Started                                                                | 🔛 Bing™ Traffic 🔛 Free Hotmail 🔛 Suggested Sites 🔛 Work In Progress 🗱                                                                                                    |                                        |                                       |
| RMUTP                                                                                        |                                                                                                    | - Q                                    | saitarn.s@rmutp.ac.th 🗸               |
| Vlail <del>*</del>                                                                           | ←                                                                                                    |                                        | 1 of 1,026 < > 🔯 -                    |
| COMPOSE                                                                                      | Change Password Request 📄 🔤                                                                                                    | ÷ 0                                    | ir                                    |
| nbox (107)<br>Starred<br>mportant<br>Sent Mail<br>Drafts (2)<br>Follow up<br>Misc<br>Disortu | in@imutp.ac.th       5:18 PM (4 minutes         to me        To change the password for your DSpace account, please click the link below:         http://repository.mutp.ac.th/forgot?token=afc27db649a8/49/69a5b590188026fb         Htp://repository.mutp.ac.th/forgot?token=afc27db649a8/49/69a5b590188026fb         Htp://repository.mutp.ac.th/forgot?token=afc27db649a8/49/69a5b5901880 | ago) 🛧 🔸 🔻                             | nggrmup, ac.tn<br>⊻ *<br>Show details |
| Aore +                                                                                       | Click here to Reply or Forward                                                                                                    |                                        |                                       |
|                                                                                              | 3.35 GB (11%) of 30 GB used (62014 Google - <u>Terms of Service - Privacy</u><br>Manage Policy - <u>Program Policies</u> Last acc                                                                                                    | count activity: 5 hours ago<br>Details |                                       |

2.2 ทำการเช็ค email ระบบจะแจ้งส่ง link ให้เรา reset password ใหม่

ภาพที่ 4 แสดงหน้าจอ link ให้ reset password

2.3 เข้าสู่หน้าจอ reset password ให้ใส่ password ที่ต้องการแก้ไข

| Verification email sent                                                                                                    |
|----------------------------------------------------------------------------------------------------|
| Verify Email $\rightarrow$ Reset Password $\rightarrow$ FinishedAn email has been sent to test01@rmutp.ac.th containing a special URL and further instructions. |

ภาพที่ 5 แสดงหน้าจอ reset password

 จะสามารถเข้าสู่ระบบคลังปัญญาฯ โดยอัตโนมัติ ให้เลือกชุมชนผู้จัดทำผลงานผลงานวิชาการ จากเมนู Communities in DSpace เพื่อทำการ Upload ไฟล์ จากหน้าจอจะสังเกตได้ว่ามีตัวเลข แสดงจำนวนผลงานวิชาการที่ให้บริการอยู่ด้านท้ายของแต่ละชุมชน

| มหาวัทยาลัยเทคโนโลยี<br>ราชมงกลพระเมกร<br>Rajamangala UNIVERSITY OF TECHNOLOGY PHRA NAKHON                                |                                                                                                    |                    |  |  |  |  |  |  |
|----------------------------------------------------------------------------------------------------|----------------------------------------------------------------------------------------------------|--------------------|--|--|--|--|--|--|
| ♠ Intellectual Repository at Rajamangala University of Technology Phra Nakhon                                             |                                                                                                    |                    |  |  |  |  |  |  |
| Search                                                                                                    | Rajamangala University of Tech                                                                                                    | nology Phra Nakhon |  |  |  |  |  |  |
| BROWSE<br>All of DSpace                                                                                                   | Intellectual Repository at Rajamangala University of Technology Phra Nakhon is a digital service that collects,<br>preserves and distributes Theses, Thematic Paper, Student Projects, Independent Study, Journal Articles, Research |                    |  |  |  |  |  |  |
| Communities & Collections                                                                                                 | Report, Electronic Journal, Lectures, Learning Materials and Best Pratice Manuals by lecturer researcher and student<br>of RMUTP.                                                                                                    |                    |  |  |  |  |  |  |
| By Issue Date The Facilities Study for further research and make Rajamangala University of Technology collaborative to be |                                                                                                    |                    |  |  |  |  |  |  |
| Authors                                                                                                    | the international level.                                                                                                    |                    |  |  |  |  |  |  |
| Titles                                                                                                    | Communities in DSpace                                                                                                    |                    |  |  |  |  |  |  |
| Subjects                                                                                                    | Select a community to browse its collections.                                                                                                    |                    |  |  |  |  |  |  |
| MY ACCOUNT                                                                                                    | Center of Excellence (ศูนย์ความเป็นเลิศ) [0]                                                                                                    |                    |  |  |  |  |  |  |
| Login                                                                                                    | Faculty and Institute (คณะและสถาบัน) [1390]                                                                                                    |                    |  |  |  |  |  |  |
| DISCOVER                                                                                                    | Office of the President (สำนักงานอธิการบดี) [111]                                                                                                    |                    |  |  |  |  |  |  |
| Author                                                                                                    | Rajamangala University of Technology Collaboration [0]                                                                                                    |                    |  |  |  |  |  |  |

ภาพที่ 6 แสดงหน้าจอชุมชนต่างๆ ใน Communities in DSpace

จากหัวข้อ Communities in Dspace --> เลือก Choose a community to browse its collections โดยเลือกว่าผลงานนั้นอยู่ใน collections ใด เช่น งานวิจัยของบุคลากรกองบริหารงาน บุคคล ให้เลือก Office of the President (สำนักงานอธิการบดี) เป็นต้น แต่ในที่นี้ขอยกตัวอย่าง วิทยานิพนธ์ของนักศึกษาปริญญาโทคณะครุศาสตร์อุตสาหกรรม ให้เลือก Faculty and Institute (คณะ และสถาบัน),

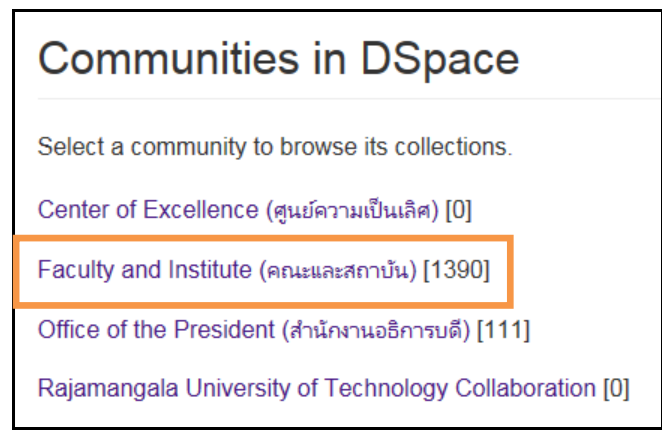

ภาพที่ 7 แสดงหน้าจอชุมชนต่าง ๆ ใน Communities in DSpace

5. หัวข้อ Sub-communities within this community --> เลือก หน่วยงานของผู้จัดทำผลงานนั้น สังกัดอยู่ จากตัวอย่างคือ วิทยานิพนธ์ของนักศึกษาปริญญาโทคณะครุศาสตร์อุตสาหกรรม ให้เลือก Faculty of Industrial Education คณะครุศาสตร์อุตสาหกรรม เป็นต้น

| Sub-communities within this community<br>Faculty of Architecture and Design [32]<br>คณะสถาปัตย์กรรมศาสตร์และการออกแบบ |
|----------------------------------------------------------------------------------------------------|
| Faculty of Business Administration [110]<br>คณะบริหารธุรกิจ                                                           |
| Faculty of Engineering [162]<br>คณะวิศวกรรมศาสตร์                                                                     |
| Faculty of Home Economics Technology [184]<br>คณะเทคโนโลยีคหกรรมศาสตร์                                                |
| Faculty of Industrial Education [83]<br>คณะครุศาสตร์อุตสาหกรรม                                                        |
| Faculty of Industrial Textiles and Fashion Design [48]<br>คณะอุตสาหกรรมสิ่งทอและออกแบบแฟขั่น                          |
| Faculty of Liberal Arts [65]<br>คณะศิลปศาสตร์                                                                         |
| Faculty of Mass Communication Technology [47]<br>คณะเทคโนโลยีสื่อสารมวลชน                                             |
| Faculty of Science and Technology [98]<br>คณะวิทยาศาสตร์และเทคโนโลยี                                                  |
| Institute of Research and Development [525]<br>สถาบันวิจัยและพัฒนา                                                    |
| Office of Academic Resources and Information Technology [31]<br>สำนักวิทยบริการและเทคโนโลยีสารสนเทศ                   |
| Office of Academic Support and Registration [3]<br>สำนักส่งเสริมวิชาการและงานทะเบียน                                  |
| Office of Internal Audit [1]<br>สำนักงานตรวจสอบภายใน                                                                  |
| Quality Assurance Office [1]<br>สำนักประกันคุณภาพ                                                                     |

ภาพที่ 8 แสดงหน้าจอหน่วยงานต่างๆ ใน Sub-communities within this community

- 6. หัวข้อ Collections in this community --> เลือก ประเภทของผลงาน โดยมีรายละเอียด ดังนี้
  - Best Practice Manuals ได้แก่ คู่มือแนวปฏิบัติที่ดี
  - Electronic Journal
  - Independent Study
  - Journal Articles
  - Learning Materials
  - Lectures
  - Research Report
  - Student Projects
  - Thematic Paper
  - Theses
- ดังนั้น ให้คลิกเลือกเมนู Theses

- ได้แก่ วารสารอิเล็กทรอนิกส์ ได้แก่ การค้นคว้าอิสระ
- เตเนา กาวคนควายสวะ
- ได้แก่ บทความวิชาการ
- ได้แก่ ชุดการเรียนการสอน
- ได้แก่ การบรรยาย
- ได้แก่ งานวิจัย
  - ได้แก่ โครงการนักศึกษา
  - ได้แก่ สารนิพนธ์
    - ได้แก่ วิทยานิพนธ์

| มหาวิทยาลัยเทคโนโลยี<br>ราชมงคลพระเ<br>กลมลาลกดลเล แทเบersity of tech                           |                                                            |  |  |  |  |  |  |  |  |  |
|-------------------------------------------------------------------------------------------------|------------------------------------------------------------|--|--|--|--|--|--|--|--|--|
| A Intellectual Repository at Rajamangala University of Technology Phra Nakhon / Faculty and Ins |                                                            |  |  |  |  |  |  |  |  |  |
| Search Q                                                                                        | Faculty of Industrial Education                            |  |  |  |  |  |  |  |  |  |
| Search DSpace     This Community                                                                | BROWSE BY<br>By Issue Date Authors Titles Subjects         |  |  |  |  |  |  |  |  |  |
| All of DSpace                                                                                   | Search within this community and its collections:          |  |  |  |  |  |  |  |  |  |
| Communities & Collections                                                                       | Go                                                         |  |  |  |  |  |  |  |  |  |
| By Issue Date                                                                                   |                                                            |  |  |  |  |  |  |  |  |  |
| Authors                                                                                         | Collections in this community<br>Best Practice Manuals [0] |  |  |  |  |  |  |  |  |  |
| Titles                                                                                          | Electronic Journal [0]                                     |  |  |  |  |  |  |  |  |  |
| Subjects                                                                                        | Independent Study [0]                                      |  |  |  |  |  |  |  |  |  |
| This Community                                                                                  | Journal Articles [14]                                      |  |  |  |  |  |  |  |  |  |
| By Issue Date                                                                                   | Learning Materials [0]                                     |  |  |  |  |  |  |  |  |  |
| Authors                                                                                         | Lectures [0]                                               |  |  |  |  |  |  |  |  |  |
| Titles                                                                                          | Research Report [60]                                       |  |  |  |  |  |  |  |  |  |
| Subjects                                                                                        | Student Projects [0]                                       |  |  |  |  |  |  |  |  |  |
| MY ACCOUNT                                                                                      | Thematic Paper [0]                                         |  |  |  |  |  |  |  |  |  |
| Login                                                                                           | Theses [9]                                                 |  |  |  |  |  |  |  |  |  |

ภาพที่ 9 แสดงหน้าจอประเภทของผลงานใน Collections in this community

จะปรากฏหน้าจอ ดังนี้ ให้ทำการคลิกเลือก Submit a new item to this collection เพื่อลงรายการบรรณานุกรม ซึ่งจะต้องลงรายการด้วยภาษาอังกฤเสมอ ยกเว้นผลงานวิชาการนั้น ไม่มีรายละเอียดเป็นภาษาอังกฤษ อนุโลมให้ลงรายการภาษาไทยได้

| มหาวิทยาลัยเทดโนโลยี<br>ราชมงดลพระผ<br>กลวลฑลทดลLa UNIVERSITY OF TECH | IOS<br>NOLOGY PHRA NAKHON |              |            |          |         |                    |
|-----------------------------------------------------------------------|---------------------------|--------------|------------|----------|---------|--------------------|
| ♠ Intellectual Repository at Rajama<br>/ Theses                       | ngala University of       | Technolo     | gy Phra    | Nakhon / | Faculty | v and Institute (ค |
| Search                                                                | Theses                    |              |            |          |         |                    |
| Search DSpace     This Collection                                     | BROWSE BY                 |              |            |          |         |                    |
|                                                                       | By Issue Date             | Authors      | Titles     | Subjects |         |                    |
| All of DSpace                                                         | Search within th          | is collectio | n:         |          |         |                    |
| Communities & Collections                                             |                           |              |            |          |         | Go                 |
| By Issue Date                                                         | Submit a new ite          | em to this ( | collection | Ŋ        |         |                    |

ภาพที่ 10 แสดงหน้าจอ Submit a new item to this collection

8. การลงรายการบรรณานุกรม

8.1 ในหน้าจอแรกของการลงรายการบรรณานุกรม จะปรากฏหน้าจอดังนี้

# Item submission

| Describe                | Describe           | Upload          | Review         | License           | Complete             |                        |           |             |
|-------------------------|--------------------|-----------------|----------------|-------------------|----------------------|------------------------|-----------|-------------|
| Describe                | Item               |                 |                |                   |                      |                        |           |             |
| Authors:                |                    | ก               |                |                   |                      |                        |           |             |
| RACHAN                  | AMPANTHON          | IG              |                |                   |                      |                        |           | Add         |
| Enter the nar           | nes of the au      | ithors of thi   | s item.        |                   |                      |                        |           |             |
|                         | ſ                  | _               |                |                   |                      |                        |           |             |
| Title: *                |                    | ข               |                |                   |                      |                        |           |             |
| Ripe Palm               | Fruit Pulp Ad      | lded Sweet      | Bread          |                   |                      |                        |           |             |
| Enter the ma            | in title of the    | item.           |                |                   |                      |                        |           |             |
|                         |                    | 6               |                |                   |                      |                        |           |             |
| Other Titles:           |                    |                 |                |                   |                      |                        |           |             |
| ขนมบิงหวาเ              | แสรมเนอตาล         | สุก             |                |                   |                      |                        |           | Add         |
| t the item ha           | is any alterna     | itive titles, p | please ente    | er them here      | -                    |                        |           |             |
| Date of Issu            | e: *               |                 | ı              |                   |                      |                        |           |             |
| Year                    |                    |                 | Month          |                   |                      | Day                    |           |             |
| 2016                    |                    |                 | April          |                   | •                    | 29                     |           |             |
| Series/Report           | No :               |                 |                |                   |                      |                        |           |             |
| Series Name             |                    |                 | Re             | port or pape      | r No.                |                        |           |             |
|                         |                    |                 |                |                   |                      |                        |           | Add         |
| Enter the series        | s and number a     | assigned to t   | this item by y | our communi       | ty.                  |                        |           |             |
|                         |                    |                 |                |                   |                      |                        |           |             |
|                         |                    | ຈ               |                |                   |                      |                        |           | Add         |
|                         |                    |                 |                |                   |                      |                        |           |             |
| the item has a odes.    | any identification | on numbers      | or codes ass   | sociated with     | t, please enter t    | he types and the a     | ictual ni | umbers or   |
|                         | Г                  |                 |                |                   |                      |                        |           |             |
| Student Project         | te                 | ລ               |                |                   |                      |                        |           |             |
| Thematic Pape<br>Thesis | нг<br>Н            |                 |                |                   |                      |                        |           | ^           |
| Video<br>Working Paper  |                    |                 |                |                   |                      |                        |           | ~           |
| Select the type         | (s) of content of  | of the item. T  | o select mor   | re than one va    | alue in the list, ye | ou may have to ho      | ld dowr   | n the       |
| CTRL" or "Shif          | ft" key.           |                 |                |                   |                      |                        |           |             |
| anguage:                |                    | જ               |                |                   |                      |                        |           |             |
| Thai                    |                    |                 |                |                   |                      |                        |           | ~           |
| Select the lang         | uage of the ma     | ain content o   | f the item. If | the language      | does not appea       | ir in the list, please | select    | 'Other'. If |
| he content doe          | es not really ha   | ive a languag   | ge (for exam   | ple, if it is a d | ataset or an ima     | ige) please select '   | N/A'.     |             |
| Save & Exit             | Next >             |                 |                |                   |                      |                        |           |             |

ภาพที่ 11 แสดงหน้าจอการลงรายการบรรณานุกรม

ก) Authors ให้ลงชื่อผู้แต่งเจ้าของผลงาน โดยช่องแรกให้ใส่
นามสกุลภาษาอังกฤษ ช่องที่ 2 ให้ใส่ชื่อภาษาอังกฤษ โดยมีข้อตกลงการลงรายการ ดังนี้
1. ให้ลงชื่อภาษาอังกฤษ แต่ถ้าไม่มีชื่อภาษาอังกฤษ อนุโลมให้ลงภาษาไทยได้

2. งานวิจัยที่มีผู้วิจัยหลายคน ให้ลงชื่อผู้วิจัยทุกคน โดยกดปุ่ม

3. ไม่ต้องลงคำนำหน้านาม เช่น นางสาว นาง ดร. พ.ต.อ. เพราะจะทำให้ไม่สามารถสืบค้นชื่อได้

4. รูปแบบการลงรายการ ให้ใส่นามสกุลก่อน ตามด้วย ชื่อผู้แต่ง

ข) Title ให้ใส่ชื่อของทรัพยากรสารสนเทศที่ผู้แต่งหรือ

สำนักพิมพ์กำหนด โดยจะใส่ชื่อเรื่องเป็นภาษาอังกฤษเท่านั้น แต่ถ้าไม่มีชื่อภาษาอังกฤษ อนุโลมให้ลง ภาษาไทยได้ โดยมีข้อตกลงการลงรายการ ดังนี้

Add

1. ชื่อเรื่องภาษาอังกฤษควรเป็นอักษรพิมพ์ใหญ่สำหรับอักษรตัวแรกและชื่อเฉพาะ นอกนั้นใช้อักษรพิมพ์เล็ก

 กรณีที่เป็นงานวิจัย ที่ขึ้นต้นด้วย "รายงานการวิจัยเรื่อง" ไม่ต้องใส่คำว่า "รายงานการวิจัยเรื่อง" ให้ใช้ชื่อ ตามที่ปรากฏในต้นฉบับโดยตรง

P) Other Title หมายถึง ชื่อเรื่องอื่น ๆ เช่น ชื่อเรื่องจาก

ภาษาอื่น

Date of Issue วัน/เดือน/ปีที่เผยแพร่ผลงาน

Identifiers หมายถึง ข้อความหรือตัวเลขที่ใช้ในการระบุ

ชี้เฉพาะทรัพยากร อาจเป็นตัวชี้เฉพาะของ ทรัพยากรในเครือข่าย

ข้อตกลงการลงรายการ

1. Identifier.ISBN ไม่ต้องมีเครื่องหมาย ( - ) คั่นที่เลข ISBN แต่ ISSN ต้องมีเครื่องหมาย ( - ) คั่นที่ เลข ISSN ถ้าไม่ปรากฏในตัวเล่ม ไม่ต้องลงรายการ

2. Identifier.ISSN ไม่ต้องใสในรายการบทความเพราะไม่ใช่ระเบียนของวารสาร เช่น ISBN: 9784561567983

Type ให้เลือกประเภทของผลงานในเมนูให้ถูกต้อง จากตัวอย่างซึ่งเป็นวิทยานิพนธ์

จึงเลือก Theses

ช) Language หมายถึง ภาษาของเนื้อหา จากตัวอย่าง

เนื้อหาวิทยานิพนธ์เป็นภาษาไทยจึงเลือก Thai หลังจากนั้น กดปุ่ม

# 8.2 จะปรากฏหน้าจอ ดังนี้

# Item submission

| Describe                                                        | Describe                                                                       | Upload                                                                  | Review                                                                     | License                                                                      | Complete                                                                                                    |                                                                                      |                                                                                     |                                                                                              |                                                                               |
|-----------------------------------------------------------------|--------------------------------------------------------------------------------|-------------------------------------------------------------------------|----------------------------------------------------------------------------|------------------------------------------------------------------------------|----------------------------------------------------------------------------------------------------|--------------------------------------------------------------------------------------|-------------------------------------------------------------------------------------|----------------------------------------------------------------------------------------------|-------------------------------------------------------------------------------|
| Describe                                                        | Item                                                                           |                                                                         |                                                                            |                                                                              |                                                                                                    |                                                                                      |                                                                                     |                                                                                              |                                                                               |
| Subject Key                                                     | words:                                                                         |                                                                         | ୶                                                                          | ]                                                                            |                                                                                                    |                                                                                      |                                                                                     |                                                                                              |                                                                               |
| Sweet Brea                                                      | d                                                                              |                                                                         |                                                                            |                                                                              |                                                                                                    |                                                                                      |                                                                                     |                                                                                              | Add                                                                           |
| Enter appropr                                                   | riate subject                                                                  | keywords o                                                              | or phrases.                                                                |                                                                              |                                                                                                    |                                                                                      |                                                                                     |                                                                                              |                                                                               |
| <ul><li>Ripe Palm</li><li>Fruit Pulp</li></ul>                  |                                                                                |                                                                         |                                                                            |                                                                              |                                                                                                    |                                                                                      |                                                                                     |                                                                                              |                                                                               |
| Remove                                                          |                                                                                |                                                                         |                                                                            |                                                                              |                                                                                                    |                                                                                      |                                                                                     |                                                                                              |                                                                               |
| Subject Categ                                                   | jories                                                                         |                                                                         | 1                                                                          |                                                                              |                                                                                                    |                                                                                      |                                                                                     |                                                                                              |                                                                               |
| This<br>for product<br>was and 5)<br>levels of an<br>Design Ave | research had<br>tion 3) prope<br>evaluation o<br>nount of yeas<br>trage values | d the tollow<br>r amount o<br>f product u<br>st were 0.6,<br>were analy | ing objectiv<br>f yeast for p<br>sing sensor<br>1.0, 1.4 an<br>zed using A | es: to study<br>production 4<br>y test. 4 lev<br>d 1.8 perce<br>nalysis of v | <ul> <li>1) basic swe</li> <li>4) product acc</li> <li>vels of amount</li> <li>ent of dough v</li> <li>variances and</li> </ul> | et bread recip<br>eptance and<br>tripe palm fru<br>veight. Experin<br>the difference | e 2) proper a<br>5 of ripe palm<br>it pulp were 1<br>ment used Ra<br>e of average v | mount of ripe p<br>n fruit pulp adde<br>15, 20, 25 and 3<br>andomized Com<br>values were cor | alm fruit pulp<br>d sweet bread<br>30 percent. 4<br>nplete Block<br>mpared by |
| Enter the abs                                                   | Itract of the it                                                               | em.<br>រា<br>of Technol                                                 | ogy PhraNa                                                                 | ikhon                                                                        |                                                                                                    |                                                                                      |                                                                                     |                                                                                              |                                                                               |
| Enter the nam                                                   | nes of any sp                                                                  | oonsors and                                                             | d/or funding<br>រឿ                                                         | codes in th                                                                  | he box.                                                                                                    |                                                                                      |                                                                                     |                                                                                              |                                                                               |
| วิทยานิพนธ์                                                     | (คศ.ม.) มห                                                                     | าวิทยาลัยเท                                                             | <mark>เคโน</mark> โลยี่ราช                                                 | เมงคลพระนศ                                                                   | คร, 2556                                                                                                    |                                                                                      |                                                                                     |                                                                                              |                                                                               |
| Enter any oth                                                   | er descriptio                                                                  | n or comm                                                               | ents in this                                                               | box.                                                                         |                                                                                                    |                                                                                      |                                                                                     |                                                                                              |                                                                               |

< Previous Save & Exit Next >

ภาพที่ 12 แสดงหน้าจอการลงรายการบรรณานุกรม

ซ) Subject Keywords ให้ใส่หัวเรื่อง คำสำคัญ (Keyword) หรือคำค้น

ข้อตกลงการลงรายการ

 ให้ลงรายการหัวเรื่องภาษาอังกฤษ โดยใช้หนังสือหัวเรื่องของคณะทำงานกลุ่มวิเคราะห์ทรัพยากร สารสนเทศ ห้องสมุดสถาบันอุดมศึกษาเป็นหลัก ส่วนหัวเรื่องภาษาไทยที่ใช้ตามหัวเรื่องของหน่วยงานอื่นๆ ให้ลง

รายการเพิ่มได้ โดยการกดปุ่ม 2. ถ้าหากมีหลายหัวเรื่อง ไม่ว่าจะเป็นหัวเรื่องประเภทเดียวกันหรือไม่ก็ตาม ให้ลง 1 หัวเรื่อง ต่อ 1

Element ไม่ใช่ลงรายการต่อกันโดยใช้เครื่องหมาย ; คั่นระหว่างหัวเรื่อง

 การให้คำค้น บรรณารักษ์ต้องพิจารณาใส่คำค้นที่ผู้ใช้สามารถสืบค้นพบผลงานวิชาการได้ถูกต้อง และครอบคลุมกับเนื้อหา

Abstract ให้ใส่บทคัดย่อที่เป็นภาษาอังกฤษเท่านั้นถ้าไม่มีอนุโลมให้ลงข้อมูลเป็น

ภาษาไทยได้

ญ) Sponsors ให้ใส่ ผู้สนับสนุนทุนในการวิจัย

เช่น Rajamangala University of Technology Phra Nakhon

ฎ) Description ให้ใส่รายละเอียดของเนื้อหา โดยมีรูปแบบการลงรายการ คือ

ประเภทของผลงงาน – ชื่อมหาวิทยาลัย, ปี พ.ศ. ที่จัดทำ

เช่น วิทยานิพนธ์ (คอ.ม.) -- มหาวิทยาลัยเทคโนโลยีราชมงคลพระนคร, 2556

หลังจากนั้น กดป่ม Next >

8.3 จะปรากฏหน้าจอ ให้นำไฟล์เข้าสู่ระบบ (Upload Files) ดังนี้

# Item submission

| Describe                                                | Describe                                    | Upload                                 | Review       | License      | Complete               |                  |              |                             |  |  |  |
|---------------------------------------------------------|---------------------------------------------|----------------------------------------|--------------|--------------|------------------------|------------------|--------------|-----------------------------|--|--|--|
| Upload File(s)                                          |                                             |                                        |              |              |                        |                  |              |                             |  |  |  |
| File: *<br>Choose File<br>Please enter<br>to select the | HEC_56_0<br>the full path<br>file from your | 01.pdf<br>of the file o<br>r computer. | n your com   | nputer corre | sponding to your ite   | em. If you click | "Browse",    | a new window will allow you |  |  |  |
| File Descrip                                            | tion:                                       |                                        |              |              |                        |                  |              |                             |  |  |  |
|                                                         |                                             |                                        |              |              |                        |                  |              |                             |  |  |  |
| Optionally, pr                                          | rovide a brief                              | description                            | of the file, | for example  | : "Main article", or " | Experiment da    | ta readings" |                             |  |  |  |
| Upload file                                             | & add anoth                                 | er                                     |              |              |                        |                  |              |                             |  |  |  |
| < Previous                                              | Save & E                                    | xit Next                               | >            |              |                        |                  |              |                             |  |  |  |

ภาพที่ 13 แสดงหน้าจอเมนูการนำไฟล์เข้าสู่ระบบ

ก) กดปุ่ม Choose File --> เลือกไฟล์ดิจิทัลที่ได้จัดทำไว้
 สมบูรณ์แล้วจากแหล่งจัดเก็บ -->Open จะปรากฏชื่อไฟล์ที่เราต้องการนำเข้าสู่ระบบฯ จากนั้น กดปุ่ม

Next >

# ข) จะปรากฏหน้าจอแสดงรายละเอียดการลงรายการใน

| ର ସ           | ° 4              | y a        | ย เ                    |            | υ<br>υ II  | Next > |
|---------------|------------------|------------|------------------------|------------|------------|--------|
| ระบบคลงปลเลเา | เทาการตรวจเทคควา | บถกตองอักค | รงกอบทาการเ            | ผเยเเพร    | จากบบ กดปบ |        |
|               |                  |            | 0 1110 10 10 11 11 100 | 10 00 11 0 |            |        |

#### **Review Submission**

| Describe Item                                                                                                    |  |  |  |
|----------------------------------------------------------------------------------------------------|--|--|--|
| Authors: RACHAN AMPANTHONG<br>Title: Ripe Palm Fruit Pulp Added Sweet Bread<br>Other Titles: ขนมปังหวานเสริมเนื้อดาลสุก<br>Date of Issue: 2016-04-29<br>Type: Thesis<br>Language: Thailand<br>Correct one of these                                                                                                    |  |  |  |
| Describe Item                                                                                                    |  |  |  |
| Subject Keywords: Ripe Palm<br>Subject Keywords: Fruit Pulp<br>Subject Keywords: Sweet Bread<br>Abstract: This research had the following objectives: to study 1) basic sweet bread recipe 2) proper amount of ripe palm fruit<br>pulp for production 3) proper amount of yeast for production 4) product acceptance and 5 of ripe palm fruit pulp added sweet<br>bread was and 5) evaluation of product using sensory test. 4 levels of amount ripe palm fruit pulp were 15, 20, 25 and 30<br>percent. 4 levels of amount of yeast were 0.6, 1.0, 1.4 and 1.8 percent of dough weight. Experiment used Randomized Complete<br>Block Design Average values were analyzed using Analysis of variances and the difference of average values were compared by<br>Duncan's New Multi Range Test, using ready made statistical programs. Acceptance of ripe palm fruit pulp added sweet bread<br>product was evaluated using satisfactory of color, oder, flavor, texture and overall satisfaction 100 evaluators did acceptance test<br>using consumer test and 7 days shelf life was studied. The result was 1) The second formula was best accepted in color, flavor,<br>texture, oder and overall acceptance. 2) The proper amount of ripe palm fruit pulp to be added to sweet bread dough was 15<br>percent. 3) The proper amount of yeast to be used was 1.8 percent. 4) The product was 92 percent accepted in color, 94 percent<br>in odor 86 percent in flavor 81 percent in texture and 88.6 percent in overall acceptance. 5) Shelf life of the product was 3 days in<br>room temperature by community product standard for bread with filling<br>Sponsors: Rajamangala University of Technology PhraNakhon<br>Description: วิทยานิพนธ์ (คศ.ม.) – มหาวิทยาฉัตยเกลย์เนลย์ราชมงคลพระนคร, 2556<br>Correct one of these |  |  |  |
| Upload File(s)                                                                                                    |  |  |  |
| HEC_56_01.pdf - Adobe PDF (Known) Correct one of these                                                                                                    |  |  |  |
| < Previous Save & Exit Next >                                                                                                    |  |  |  |

ภาพที่ 14 แสดงรายละเอียดการลงรายการที่สมบูรณ์

# ค) จะปรากฏหน้าจอ การอนุญาตให้เผยแพร่ผลงาน Distribution license:

ให้กดเลือก 🛛 I Grant the License จากนั้น จึงกดปุ่ม

Complete submission เพื่อยืนยันการ

จัดทำและเผยแพร่ผลงานในระบบคลังปัญญาฯ

# Item submission

Describe Describe Upload Review License Complete

#### **Distribution License**

There is one last step: In order for DSpace to reproduce, translate and distribute your submission worldwide, you must agree to the following terms.

Grant the standard distribution license by selecting 'I Grant the License'; and then click 'Complete Submission'.

NOTE: PLACE YOUR OWN LICENSE HERE This sample license is provided for informational purposes only.

NON-EXCLUSIVE DISTRIBUTION LICENSE

By signing and submitting this license, you (the author(s) or copyright owner) grants to DSpace University (DSU) the non-exclusive right to reproduce, translate (as defined below), and/or distribute your submission (including the abstract) worldwide in print and electronic format and in any medium, including but not limited to audio or video.

You agree that DSU may, without changing the content, translate the submission to any medium or format for the purpose of preservation.

You also agree that DSU may keep more than one copy of this submission for purposes of security, back-up and preservation.

You represent that the submission is your original work, and that you have the right to grant the rights contained in this license. You also represent that your submission does not, to the best of your knowledge, infringe upon anyone's copyright.

If the submission contains material for which you do not hold copyright, you represent that you have obtained the unrestricted permission of the copyright owner to grant DSU the rights required by this license, and that such third-party owned material is clearly identified and acknowledged within the text or content of the submission.

IF THE SUBMISSION IS BASED UPON WORK THAT HAS BEEN SPONSORED OR SUPPORTED BY AN AGENCY OR ORGANIZATION OTHER THAN DSU, YOU REPRESENT THAT YOU HAVE FULFILLED ANY RIGHT OF REVIEW OR OTHER OBLIGATIONS REQUIRED BY SUCH CONTRACT OR AGREEMENT.

DSU will clearly identify your name(s) as the author(s) or owner(s) of the submission, and will not make any alteration, other than as allowed by this license, to your submission.

If you have questions regarding this license please contact the system administrators.

#### Distribution license:

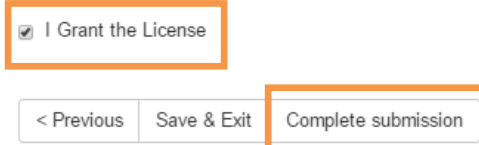

ภาพที่ 15 แสดงหน้าจอการอนุญาตให้เผยแพร่ผลงาน

# ง) จะปรากฏหน้าจอแสดงผลว่า นำไฟล์เข้าสู่ระบบ คลังปัญญาเสร็จสมบูรณ์

# Submission complete

Your submission will now go through the review process for this collection. You will receive e-mail notification as soon as your submission has joined the collection, or if there is a problem with your submission. You may also check on the status of your submission by visiting your submissions page.

Go to the Submissions page

Submit another item

ภาพที่ 16 หน้าจอแสดงผลการนำไฟล์เข้าสู่ระบบคลังปัญญาเสร็จ

#### 9. การตรวจสอบการแสดงผล

9.1 กลับมาที่หน้า Home จะสังเกตได้ว่า ผลงานที่นำเข้าสู่ระบบคลังปัญญาฯ ล่าสุดจะแสดงไว้เป็น ชื่อแรก ให้คลิกเลือกที่ชื่อผลงาน

| มหาวิทยาลัยเทคโนโลยี<br>ราชมงคลพระม<br>Rajamangala UNIVERSITY OF TECH                  |                           | Lo                                                                                                    | ogin    |  |  |
|----------------------------------------------------------------------------------------|---------------------------|----------------------------------------------------------------------------------------------------|---------|--|--|
| ♠ Intellectual Repository at Rajamangala University of Technology Phra Nakhon / Search |                           |                                                                                                    |         |  |  |
| BROWSE<br>All of DSpace                                                                | Search                    |                                                                                                    |         |  |  |
| Communities & Collections                                                              | All of DSpace             | Ripe Palm Fruit Pulp Added Sweet Bread                                                                                                    | Go      |  |  |
| By Issue Date                                                                          |                           | Show Advanced F                                                                                                    | Filters |  |  |
| Authors                                                                                | Now showing items 1-10 of | 476                                                                                                    | •       |  |  |
| Titles                                                                                 | No Thumbnail              | Ripe Palm Fruit Pulp Added Sweet Bread                                                                                                    |         |  |  |
| Subjects                                                                               |                           | This research had the following objectives: to study 1) basic <b>sweet bread</b> recipe 2)                                                                                           |         |  |  |
| MY ACCOUNT                                                                             |                           | proper amount of <b>ripe paim fruit pulp</b> for production 3) proper amount of yeast for<br>production 4) product acceptance and 5 of <b>ripe paim fruit pulp added sweet bread</b> |         |  |  |
| Login                                                                                  |                           |                                                                                                    |         |  |  |

ภาพที่ 17 แสดงหน้าจอผลงานวิชาการล่าสุดในระบบคลังปัญญา

# 9.2 จะปรากฏผลงานวิชาการ ให้คลิกที่ View/Open เพื่อเปิดไฟล์ตรวจสอบ

| มหาวิหยาลัยเหดโนโลยี<br>ราชมงดลพระเมตร<br>RAJAMANGALA UNIVERSITY OF TECHNOLOGY PHRA NANHON                                                                                          |                                        |                                                                                                    |  |  |  |  |  |
|----------------------------------------------------------------------------------------------------|----------------------------------------|----------------------------------------------------------------------------------------------------|--|--|--|--|--|
| 👚 Intellectual Repository at Rajamangala University of Technology Phra Nakhon / Faculty and Institute (คณะและสถาบัน)<br>/ Faculty of Home Economics Technology / Theses / View Item |                                        |                                                                                                    |  |  |  |  |  |
| Search Q                                                                                                    | Ripe Palm Fruit Pu                     | lp Added Sweet Bread                                                                                                    |  |  |  |  |  |
| <ul> <li>Search DSpace</li> <li>This Collection</li> </ul>                                                                                                    | No Thumbnail                           | This research had the following objectives: to study 1) basic sweet bread recipe 2) proper amount of ripe palm fruit pulp for production 3) proper amount of yeast for production 4) product acceptance and 5 of ripe palm fruit pulp                                                                                                    |  |  |  |  |  |
| All of DSpace<br>Communities & Collections                                                                                                    | View/Open<br>■ HEC_56_01.pdf (8.890Mb) | added sweet bread was and 5) evaluation of product using sensory test. 4<br>levels of amount ripe palm fruit pulp were 15, 20, 25 and 30 percent. 4 levels<br>of amount of yeast were 0.6, 1.0, 1.4 and 1.8 percent of dough weight.<br>Experiment used Randomized Complete Block Design Average values were<br>analyzed using Analysis of variances and the difference of average values |  |  |  |  |  |
| By Issue Date                                                                                                    | Date<br>2014-09-18                     | were compared by Duncan's New Multi Range Test, using ready made<br>statistical programs. Acceptance of ripe palm fruit pulp added sweet bread<br>product was graduated using satisfactory of color. Geven flower todure and                                                                                                    |  |  |  |  |  |
| Titles                                                                                                    | Author<br>Ampanthong, Rachan           | overall satisfaction 100 evaluators did acceptance test using consumer test<br>and 7 days shelf life was studied                                                                                                    |  |  |  |  |  |
| Subjects                                                                                                    | Metadata                               | URI<br>http://repository.rmutp.ac.th/bandle/123456789/1376                                                                                                    |  |  |  |  |  |
| This Collection                                                                                                    | Show full terr record                  | Collections                                                                                                    |  |  |  |  |  |
| By Issue Date                                                                                                    |                                        | Theses [47]                                                                                                    |  |  |  |  |  |
| Titles                                                                                                    |                                        |                                                                                                    |  |  |  |  |  |

ภาพที่ 18 แสดงหน้าจอรายละเอียดต่างๆ ของไฟล์ผลงาน

9.3 จะปรากฏไฟล์ผลงานวิชาการ ทำการตรวจสอบความถูกต้อง เช่น Bookmark, Link, Secured

เป็นต้น

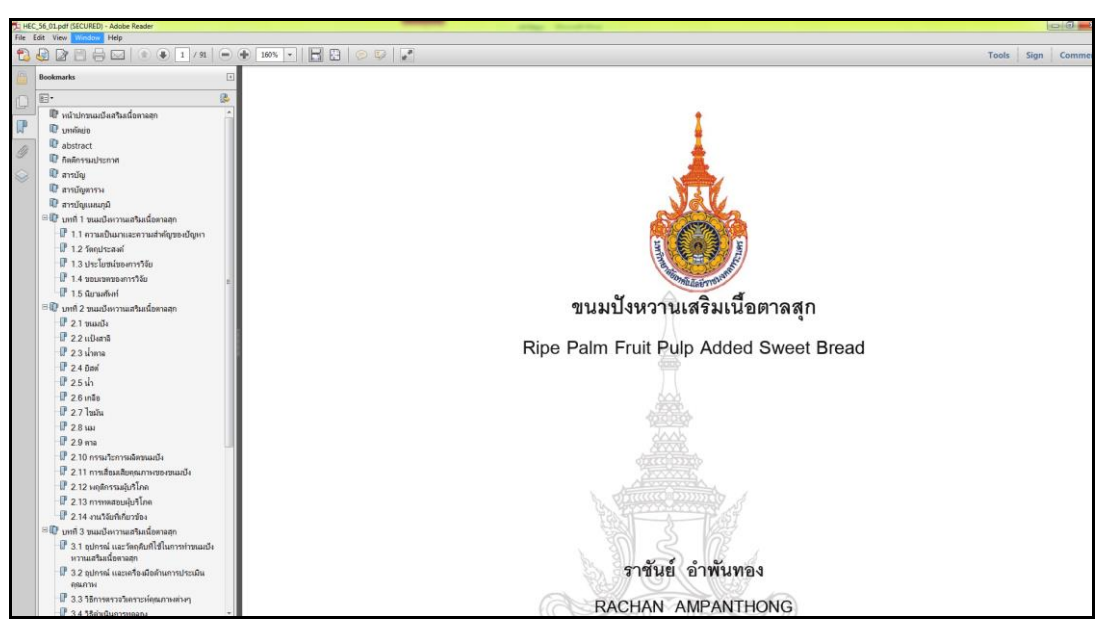

ภาพที่ 19 แสดงไฟล์ดิจิทัลผลงานวิชาการ

## 3 ตรวจสอบการปฏิบัติตามแผน (Check)

การนำข้อมูลเข้าสู่ระบบคลังปัญญา มหาวิทยาลัยเทคโนโลยีราชมงคลพระนคร ผู้ใช้บริการสามารถ สืบค้นทรัพยากรสารสนเทศได้ตรงกับความต้องการและสามารถดาวน์โหลดไฟล์ดิจิทัล เพื่อใช้ประกอบการ อ้างอิง ในการศึกษาค้นคว้าและวิจัยได้อย่างมีประสิทธิภาพ บรรลุตามแผนการปฏิบัติงานที่วางไว้

# 4 ปรับปรุงแก้ไข (Act)

4.1 พัฒนาระบบฐานข้อมูลให้มีความทันสมัย รองรับผลงานทางวิชาการที่จะเกิดขึ้นใหม่ ๆ ในอนาคตได้

4.2 ปรับปรุงรูปแบบการลงรายการบรรณานุกรมให้มีมาตรฐานมากยิ่งขึ้น โดยเป็นไปตามมาตรฐาน Dublin Core Metadata เพื่อให้ผู้ใช้บริการสามารถค้นหาและเข้าถึงทรัพยากรสารสนเทศบนระบบคลัง ปัญญาได้อย่างมีประสิทธิภาพ

4.3 พัฒนาระบบโดยเพิ่มช่องทางในการอัพโหลดผลงานทางวิชาการตามรูปแบบที่เป็นมาตรฐานสากล โดยให้เจ้าของผลงานสามารถนำข้อมูลเข้าระบบได้ด้วยตนเอง

# ผลการดำเนินงาน

1. **ด้านปริมาณ** เพิ่มปริมาณจำนวนทรัพยากรสารสนเทศทุกประเภท ที่ได้จากผลงานทางวิชาการ ของบุคลากรในมหาวิทยาลัยได้อย่างต่อเนื่อง

 ด้านความพึงพอใจ ผู้ใช้บริการมีความพึงพอใจต่อการเข้าใช้งานระบบคลังปัญญาฯ สามารถเข้าถึง ไฟล์เอกสารที่เป็นดิจิทัลได้อย่างสะดวก และรวดเร็วมากขึ้น

3. ด้านประสิทธิภาพ มีคลังจัดเก็บผลงานทางวิชาการในรูปของไฟล์ดิจิทัลและให้บริการสารสนเทศ ซึ่งจะรวมทั้งผลงานวิจัย วิชาการของคณาจารย์ นักวิจัย นักศึกษาและบัณฑิตศึกษาของมหาวิทยาลัย เทคโนโลยีราชมงคลพระนคร เป็นเครื่องอำนวยความสะดวกในการศึกษาค้นคว้า วิจัย ในการเผยแพร่ผลงาน ทางวิชาการ และชื่อเสียงของมหาวิทยาลัยเทคโนโลยีราชมงคลพระนครในระดับนานาชาติ

# ผลกระทบที่เป็นประโยชน์หรือการสร้างคุณค่า

1. เพิ่มช่องทางในการเข้าถึงแหล่งทรัพยากรสารสนเทศ

 เพิ่มศักยภาพให้กับบุคลากรของมหาวิทยาลัย ในการสร้างสรรค์ผลงานทางวิชาการที่มีคุณค่า ออกเผยแพร่ต่อสาธารณชน ส่งผลต่อชื่อเสียงและมีการยอมรับในศักยภาพของมหาวิทยาลัย

 เป็นคลังจัดเก็บและให้บริการทรัพยากรสารสนเทศที่สนับสนุนด้านการศึกษา และการวิจัย ของมหาวิทยาลัย

# ปัจจัยแห่งความสำเร็จ

 บรรณารักษ์/เจ้าหน้าที่ ทราบหลักเกณฑ์ประกอบการปฏิบัติงาน ระบบคลังปัญญา มหาวิทยาลัย เทคโนโลยีราชมงคลพระนคร ที่มีมาตรฐานและเป็นแนวทางปฏิบัติร่วมกัน

2. การปฏิบัติงานระบบคลังปัญญา มหาวิทยาลัยเทคโนโลยีราชมงคลพระนคร ไม่เกิดข้อผิดพลาด

 ระบบคลังปัญญา มหาวิทยาลัยเทคโนโลยีราชมงคลพระนคร เป็นคลังจัดเก็บและให้บริการ ทรัพยากรสารสนเทศที่ทันสมัย มีผลงานทางวิชาการครอบคลุมทุกคณะ สาขาวิชา ตอบสนองต่อความต้องการ ของผู้ใช้บริการในยุคสังคมดิจิทัล

## ปัญหา อุปสรรคและแนวทางแก้ไข

# 1. ปัญหาและอุปสรรค

 1.1 ผลงานวิชาการที่ส่งมายังห้องสมุดเพื่อทำการอัพโหลดเข้าสู่ระบบคลังปัญญาฯ พบว่ารูปเล่ม และเนื้อหาไม่เป็นไปตามรูปแบบที่มหาวิทยาลัยกำหนด ห้องสมุดจึงไม่สามารถเผยแพร่ผลงานวิชาการ ที่ไม่ถูกต้อง สมบูรณ์ได้

1.2 ขาดงบประมาณในการเพิ่มประสิทธิภาพให้กับฮาร์ดแวร์และซอฟต์แวร์ โดยเฉพาะเครื่อง คอมพิวเตอร์แม่ข่ายที่ต้องมีหน่วยความจุข้อมูลที่ค่อนข้างสูงในการรองรับข้อมูลที่มีจำนวนมากและเพิ่มขึ้น เรื่อย ๆ ในทุก ๆ ปี

 1.3 เนื่องจากจำนวนผลงานทางวิชาการมีจำนวนมาก จึงต้องมอบหมายให้เจ้าหน้าที่ห้องสมุด ที่มิใช่บรรณารักษ์ เข้ามาช่วยในการอัพโหลดข้อมูลเข้าสู่ระบบคลังปัญญาฯ ทำให้การลงรายการ ยังมีข้อผิดพลาดไม่เป็นไปในรูปแบบการลงรายการที่เป็นมาตรฐานสากล

1.4 ขาดการประชาสัมพันธ์ ให้ผู้ใช้บริการรับทราบถึงขั้นตอนการเข้าใช้งานระบบคลังปัญญา ๆ อย่างทั่วถึง เนื่องจากมีเพียงบางกลุ่มโดยเฉพาะผู้ที่ได้เข้าใช้ห้องสมุดเท่านั้นที่จะทราบถึงขั้นตอนการเข้าใช้งาน โดยการติดต่อสอบถามจากเจ้าหน้าที่ให้บริการตอบคำถามและช่วยการค้นคว้า

# 2. แนวทางแก้ไข

2.1 ควรมีการตั้งคณะทำงานในการตรวจสอบความถูกต้องของรูปเล่ม และเนื้อหาให้ถูกต้อง ตามรูปแบบที่มหาวิทยาลัยกำหนด และติดตาม ทวงถามเจ้าของผลงานให้ดำเนินการแก้ไขให้ถูกต้องสมบูรณ์ ก่อนส่งมอบมายังห้องสมุดเพื่อทำการอัพโหลดไฟล์เอกสารต่อไป

2.2 ควรจัดสรรงบประมาณ และมีการวางแผนบำรุงรักษาฮาร์ดแวร์และซอฟต์แวร์ของเครื่อง คอมพิวเตอร์แม่ข่ายให้มีประสิทธิภาพ และมีหน่วยความจุมากพอ เพื่อรองรับทรัพยากรสารสนเทศที่มีจำนวน เพิ่มขึ้นเรื่อย ๆ ต่อไปในอนาคตด้วย

2.3 จัดบรรณารักษ์เพื่อฝึกอบรมให้แก่เจ้าหน้าที่ห้องสมุดที่รับผิดชอบการอัพโหลดข้อมูล เข้าสู่ระบบคลังปัญญาฯ เพื่อให้มีความเป็นมาตรฐานในการลงรายการที่เป็นมาตรฐานสากล ให้สามารถ ตอบสนองความต้องการของผู้ใช้บริการในการเข้าถึงทรัพยการสารสนเทศได้อย่างมีประสิทธิภาพ

2.4 ห้องสมุดควรจัดให้มีการประชาสัมพันธ์การเข้าใช้งานระบบคลังปัญญา โดยการจัดให้มีการ อบรมและฝึกปฏิบัติถึงขั้นตอนการเข้าใช้งานระบบให้กับบุคลากร และนักศึกษาของมหาวิทยาลัยๆ ทุกคน ให้ตระหนักถึงคุณค่าและความตั้งใจในการสร้างสรรค์ผลงานของบุคลากรภายในมหาวิทยาลัย อีกทั้งยังสร้าง ชื่อเสียงให้กับมหาวิทยาลัยอีกด้วย